Instructions for updating your signature in Outlook when using Office 365:

- 1. Log into your account.
- 2. Open the email and highlight the wording that was sent to you and click "CTRL+C" at the same time in order to copy it. You can also right click on your mouse and choose "Copy".

3. Click on the Settings button in the upper right corner. It looks like a little gear.

| ← → C                         | Secure https://outlook.office.com/owa/?realm=ywca-neny.or       | g&exch=1                                       | ī ,        |
|-------------------------------|-----------------------------------------------------------------|------------------------------------------------|------------|
| III Of                        | ffice 365 Outlook                                               | eliminating racism<br>empowering women<br>YWCA | § 🖡 🌣 ?    |
| Search Mail                   | and People 🔎 🕀 New   🗸                                          | normeasierin ny                                | <b>∽</b> ∪ |
| 🕞 Folder                      | s Inbox                                                         | Filter v                                       |            |
| <ul> <li>Favorites</li> </ul> | + Next: No events for the next two days.                        | 🗂 Agenda                                       |            |
|                               |                                                                 |                                                |            |
| Click or                      | n "Mail"                                                        |                                                |            |
|                               | ₽☆:                                                             |                                                |            |
|                               |                                                                 |                                                |            |
|                               |                                                                 |                                                |            |
| ido                           |                                                                 |                                                |            |
|                               | Settings ×                                                      |                                                |            |
|                               |                                                                 |                                                |            |
|                               | Search all settings                                             |                                                |            |
|                               |                                                                 |                                                |            |
|                               | Automatic replies                                               |                                                |            |
|                               | message.                                                        |                                                |            |
|                               | Display sattings                                                |                                                |            |
|                               | Choose how your Inbox should be organized.                      |                                                |            |
|                               |                                                                 |                                                |            |
|                               | Utiline settings<br>Use this computer when you're not connected |                                                |            |
|                               | to a network.                                                   |                                                |            |
|                               | Manage integrations                                             |                                                |            |
|                               | Connect Outlook to your favorite apps and                       |                                                |            |
| tem in                        | services.                                                       |                                                |            |
|                               | Theme                                                           |                                                |            |
|                               | Default theme 🗸                                                 |                                                |            |
|                               | Notifications                                                   |                                                |            |
|                               | On 🗸                                                            |                                                |            |
|                               | Your app settings                                               |                                                |            |
|                               | Office 365                                                      |                                                |            |
|                               | Mail                                                            |                                                |            |
|                               | Calendar                                                        |                                                |            |
|                               | ( copie                                                         |                                                |            |

## 5. This screen should appear. Click on "Email Signature"

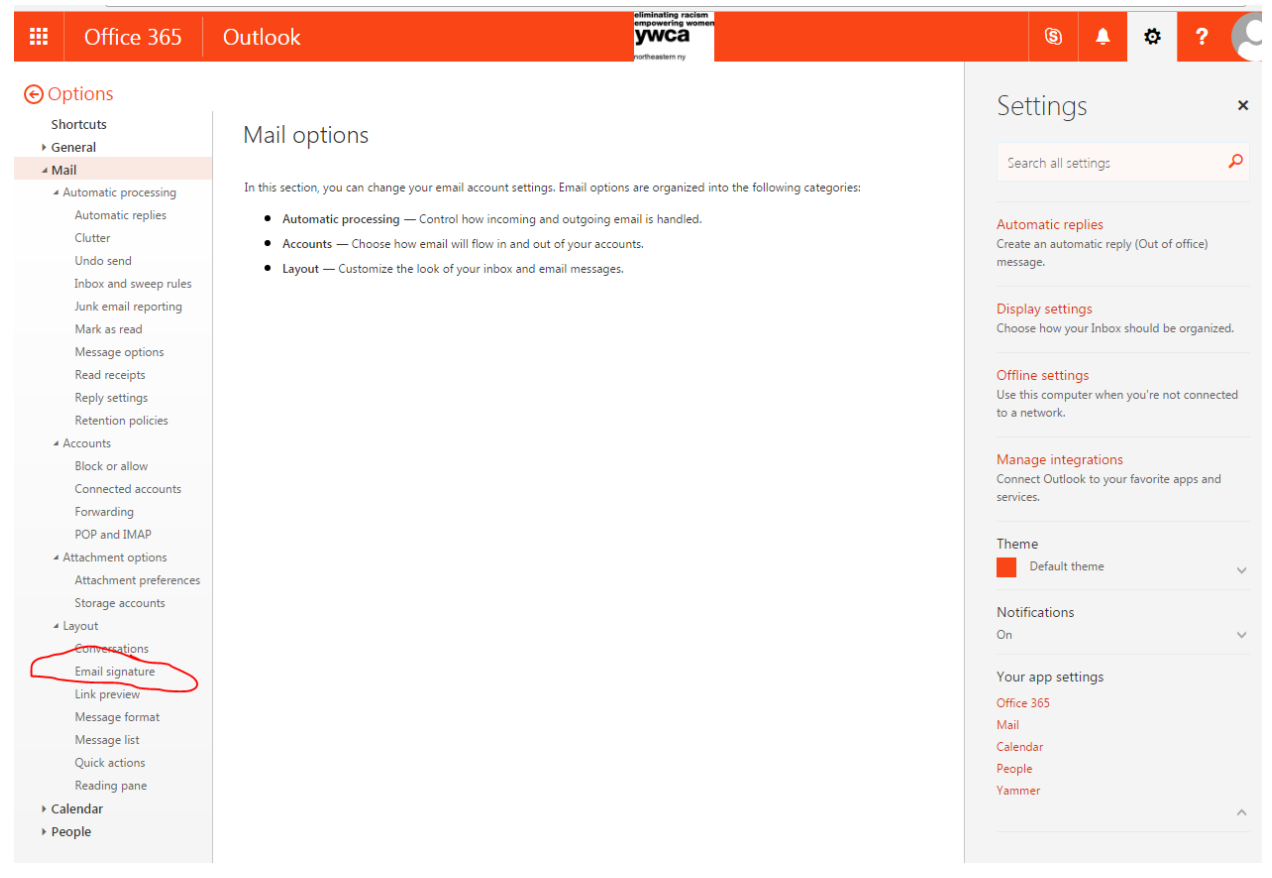

6. This screen should appear and look similar if you've already created a signature in the past.

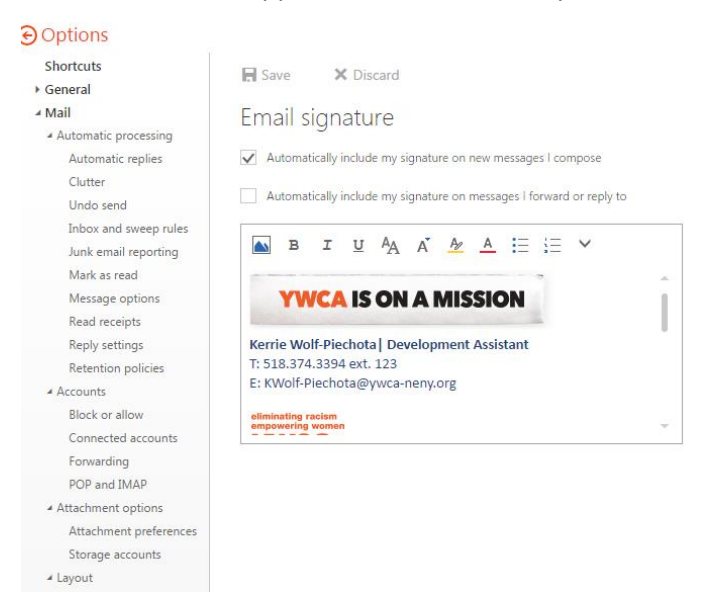

7. Scroll to the bottom of your signature and hit "CTRL+V" at the same time to paste the information that you copied. You can also right click on the mouse & choose "Paste".

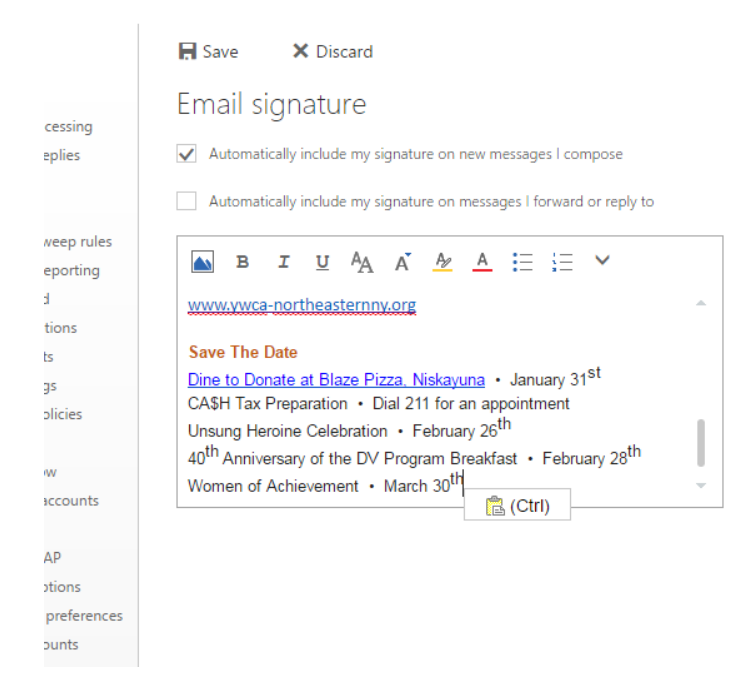

8. Make sure it looks okay and then click "Save" in the top left corner of the box.

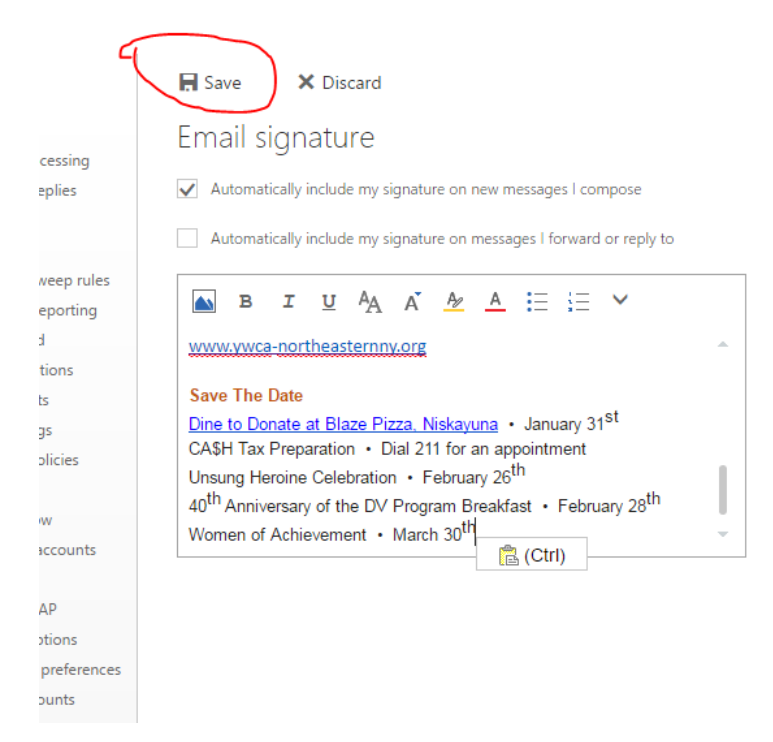

9. You are done!